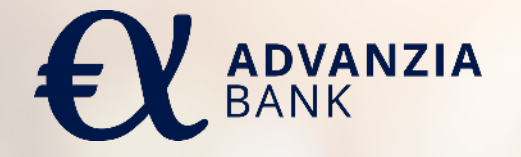

#### **Capitol App functionalities**

LUXEMBOURG MARCH 2025

# **CAPITOL APP – TABLE OF CONTENTS**

- Registration
- 🔅 Login
- Forgot password
- Account view / Transactions Additional *cards*
- Statements
- Card management
  - Card activation
  - Lock card
  - SCA transaction code setup
  - Spend alerts
  - Credit Limit Increase
- SCA online transaction challenge
- More menu
  - Activate biometrics
  - Legal documents
  - 💠 FAQ
  - Product Info page

#### REGISTRATION

|                                                        | <ul> <li>Identification</li> </ul>                                                                                                    | <ul> <li>OTP verification</li> </ul> | <ul> <li>New user device</li> <li>registration</li> </ul>                                                                                                    | Existing user device registratior                                                                                                    |
|--------------------------------------------------------|----------------------------------------------------------------------------------------------------|--------------------------------------|----------------------------------------------------------------------------------------------------|----------------------------------------------------------------------------------------------------|
| 10:51 €<br>Capitol<br>Welcome<br>Language<br>English ≎ | 10:51 Register<br>C GO Back Register<br>Charles of be a ble to identify you, we need<br>to mark to be a ble to identify you, we need<br>to mark to be a ble to identify you we need<br>to mark to be a ble to identify you we need<br>to mark to be a ble to identify you we need<br>to mark to be a ble to identify you we need<br>to mark to be a ble to identify you we need<br>to mark to be a ble to identify you we need<br>to mark to be a ble to be a ble to be | <section-header></section-header>    | 13:2 If I See See <b>A Set of Sector Condensities and Sector Condensities and Sector</b> | 10:51   Let's get started Enter your personal credentials to get started   Username   Password   ©   Log in   ①   No credentials yet?   ②   Forgot password?   》 |
|                                                        |                                                                                                    |                                      |                                                                                                    |                                                                                                    |

#### REGISTRATION

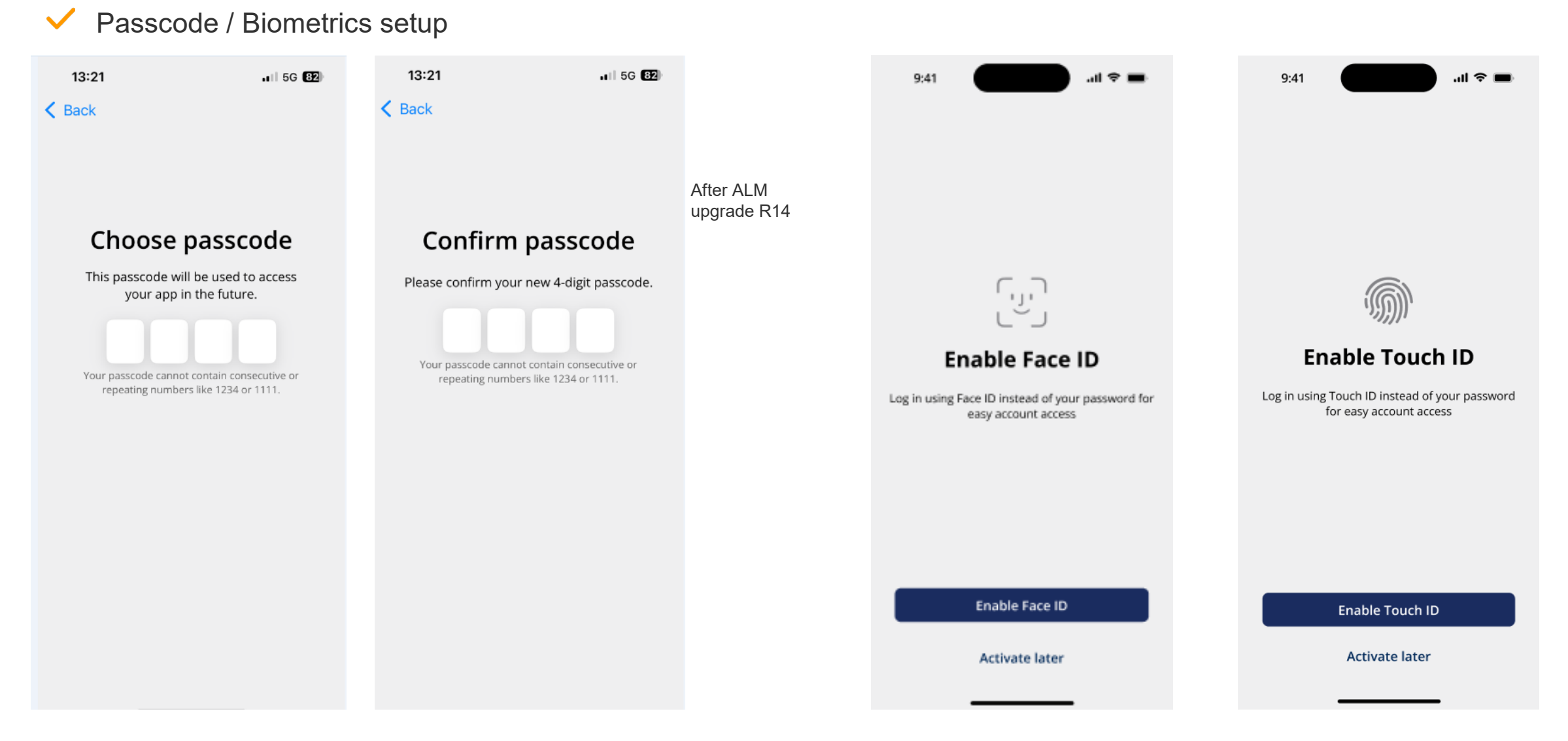

4

#### LOGIN

#### ✓ App login with passcode or biometrics

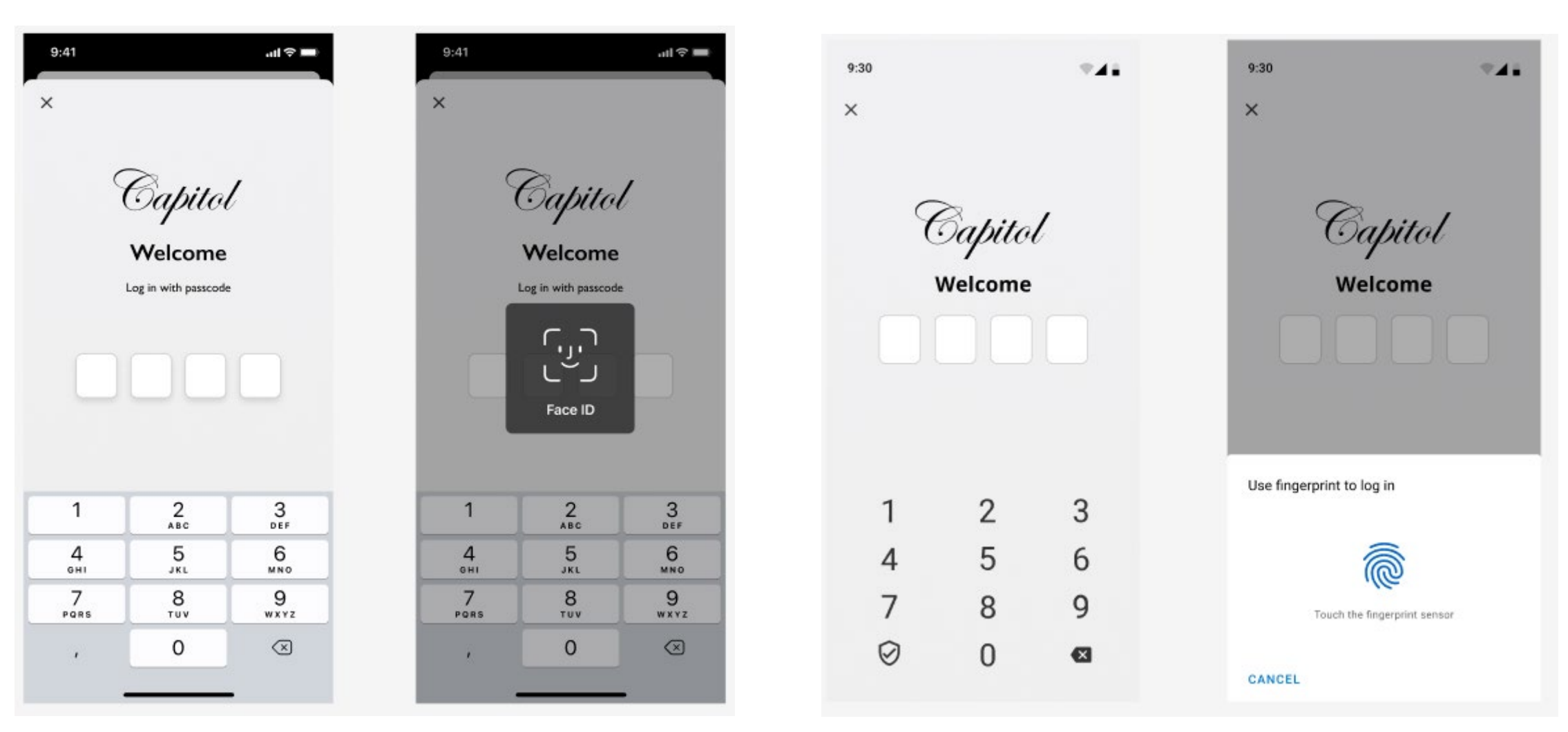

5

#### **FORGOT PASSWORD**

#### ✓ Password reset

#### Enter username

✓ Receive email with link

#### ✓ SMS OTP verification

✓ Choose new password

| 14:23 | :23 |
|-------|-----|
|-------|-----|

#### Constant Constant

#### Forgot password?

Enter your username and we will send you instructions on how to create a new password

#### Username

Next

## **ACCOUNT VIEW**

- Entry point in Capitol app after Login
- Transaction and statement view
- Account selection at the bottom

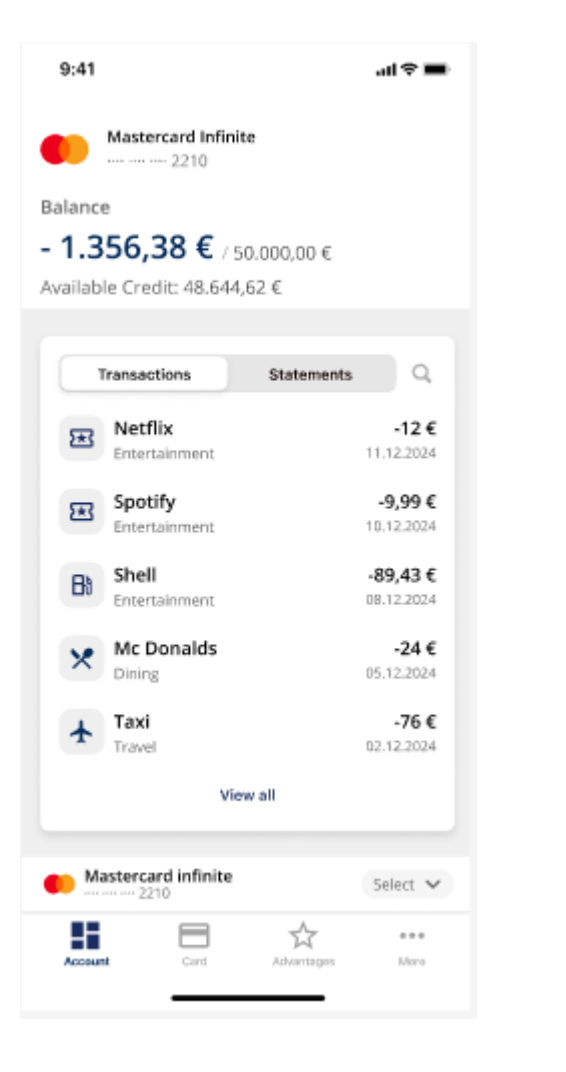

| 9:4                             | 1 2210                                   |                |
|---------------------------------|------------------------------------------|----------------|
| Balance<br>- 1.3<br>Available ( | 56,38€ of €50.000,0<br>Credic €48.644,62 | 0              |
|                                 | Insections Statems                       | ints Q<br>-€12 |
| My card                         |                                          | ×              |
|                                 | Mastercard Business                      | €362.50        |
| Addition                        | tal cards                                |                |
|                                 | Mastercard Gold                          | €30.50         |
|                                 | Massercard World                         | €362.50        |
| VISA                            | Visa Gold                                | €362.50        |
|                                 |                                          |                |

# **CARD MANAGEMENT**<br/>**- CARD ACTIVATION**

Activate card by entering CVV

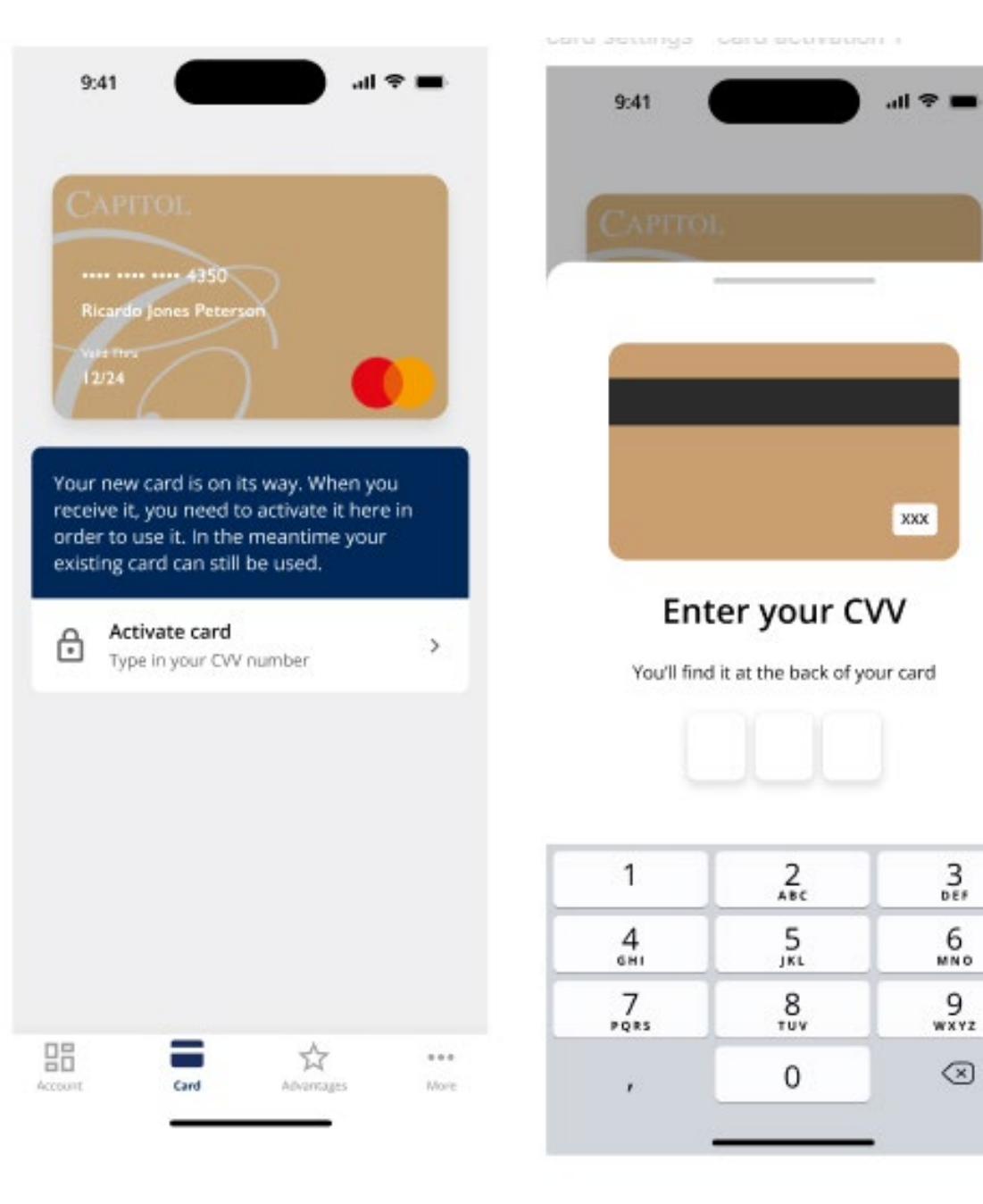

# **CARD MANAGEMENT – LOCK CARD**

#### Card image + Lock & Unlock your card

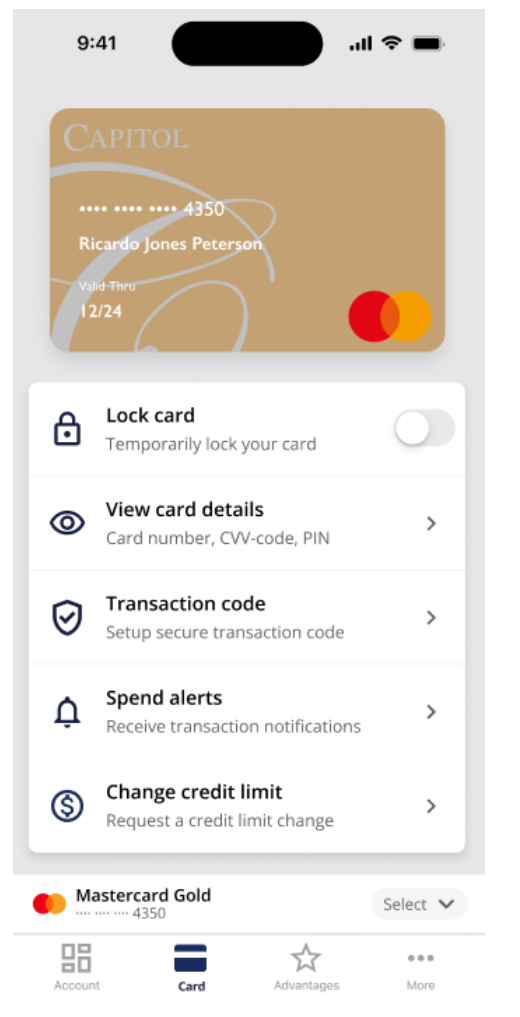

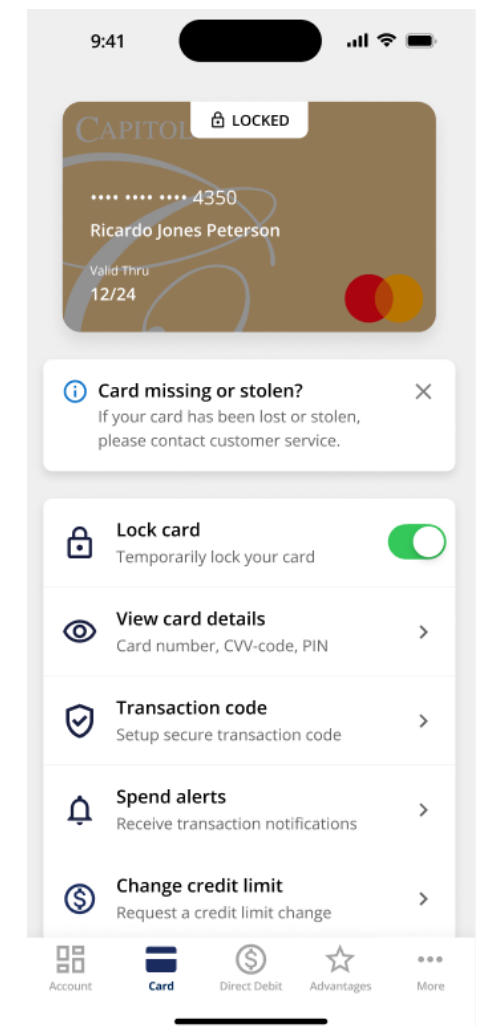

# **CARD MANAGEMENT – TRANSACTION CODE SETUP**

#### Transaction Code setup

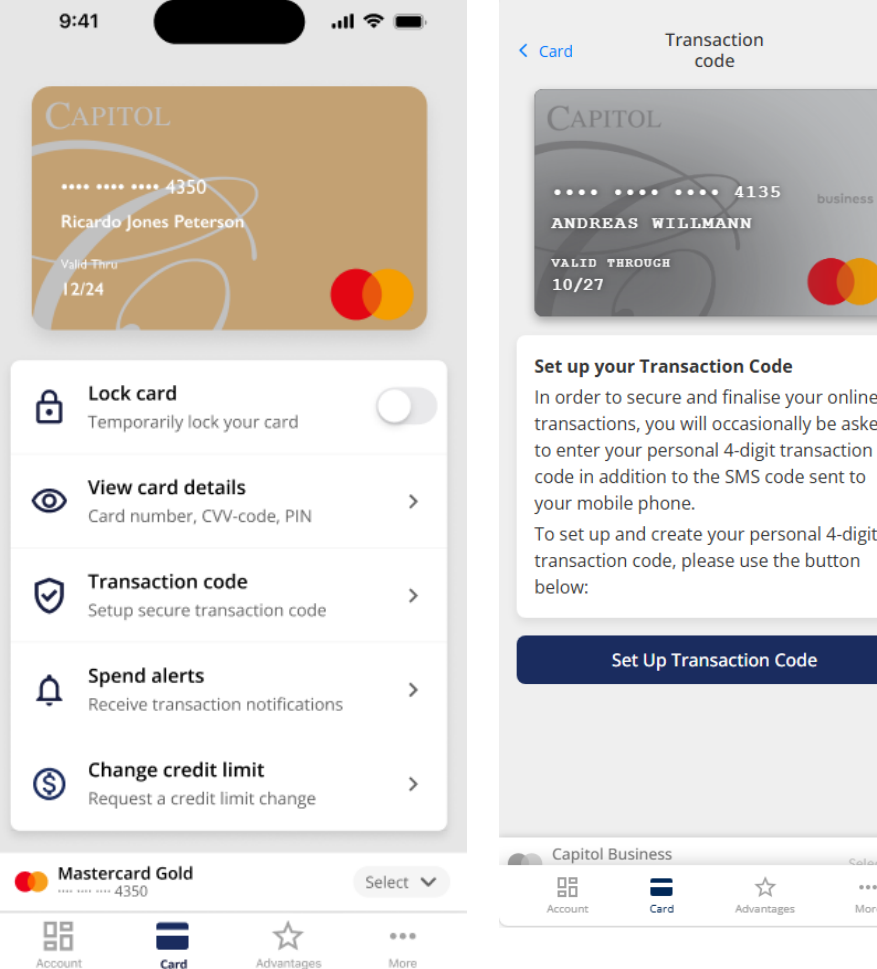

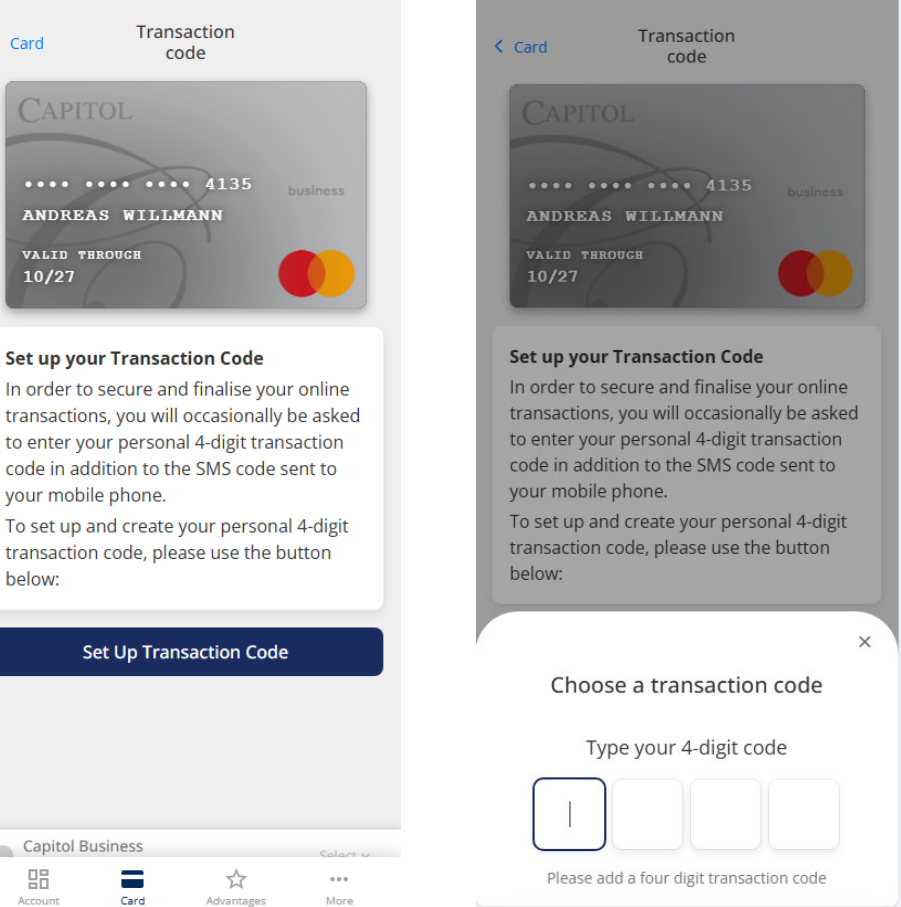

# **DIGITAL CARD – REVEAL CARD DETAILS**

- ✓ Display PAN
- ✓ Display CVV
- ✓ Display PIN (function can replace need of PIN reminders by letter)

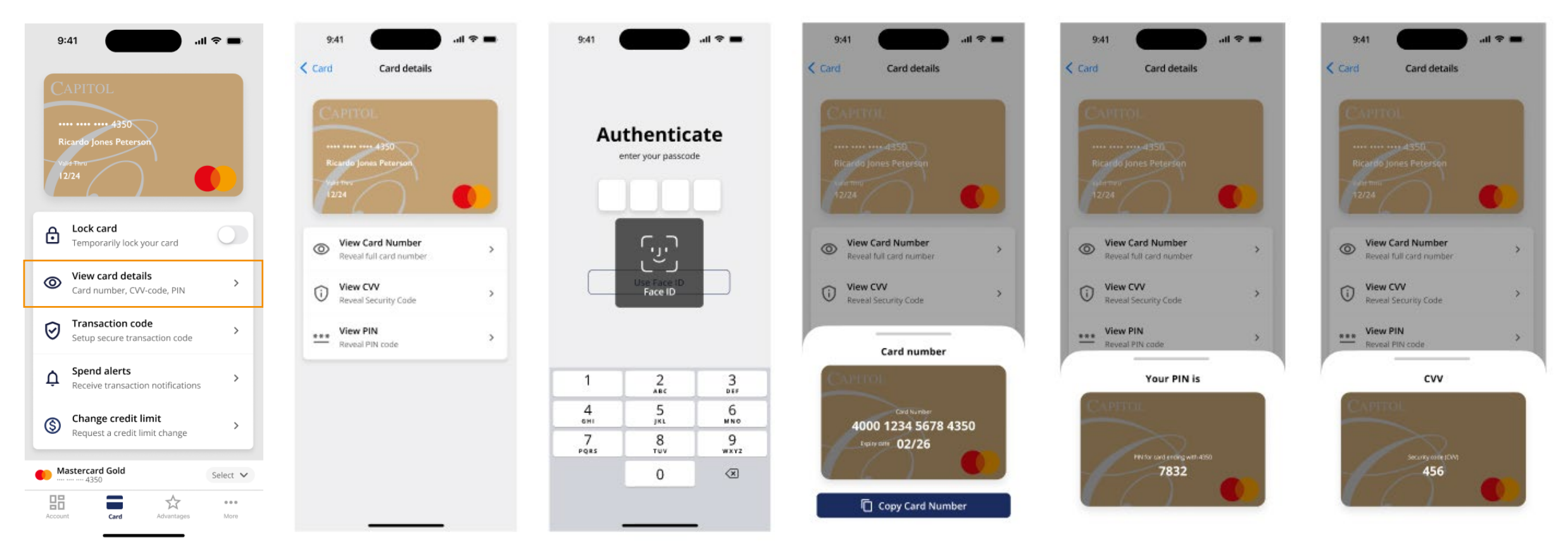

# **CREDIT LIMIT CHANGE**

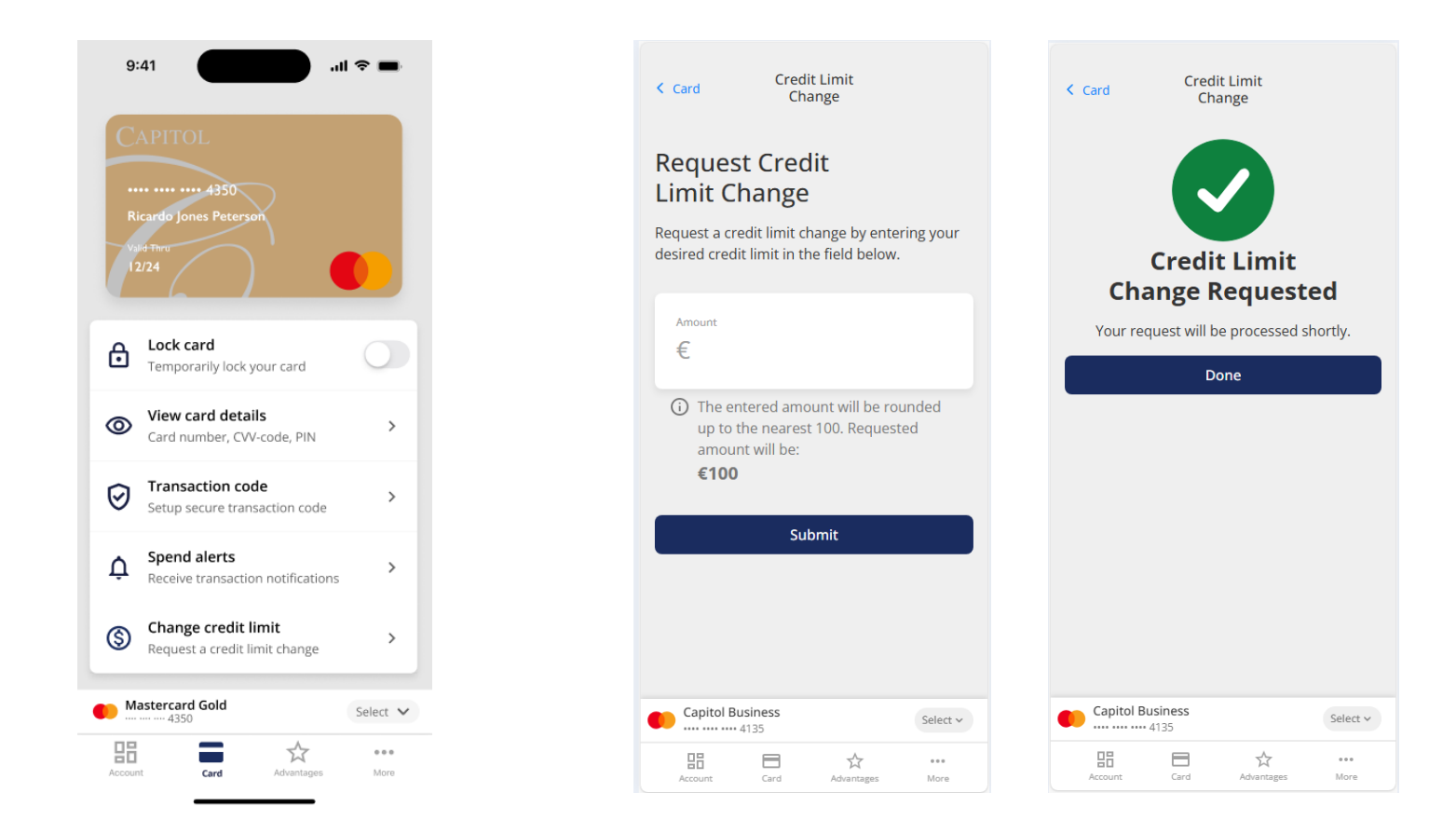

✓ Request will be transferred to the Bank for approval

# **CARD MANAGEMENT - SPEND ALERTS**

✓ Spend alert notifications ✓ Spend alert management

.... 🕆 🗖 9:41 CAPITOL Today, 18:10 **Card Transaction** A payment of €22,10 with Mastercard card ending with \*\*\*\*3335 to McDonalds has been successfully processed. CAPITOL Today, 14:25 Card Transaction A payment of €599,99 with Visa card ending with \*\*\*\*3335 has been successfully processed. CAPITOL Today, 11:36 **Card Transaction** A withdrawal of €150,00 with Mastercard card ending with \*\*\*\*3335 has been processed. App S

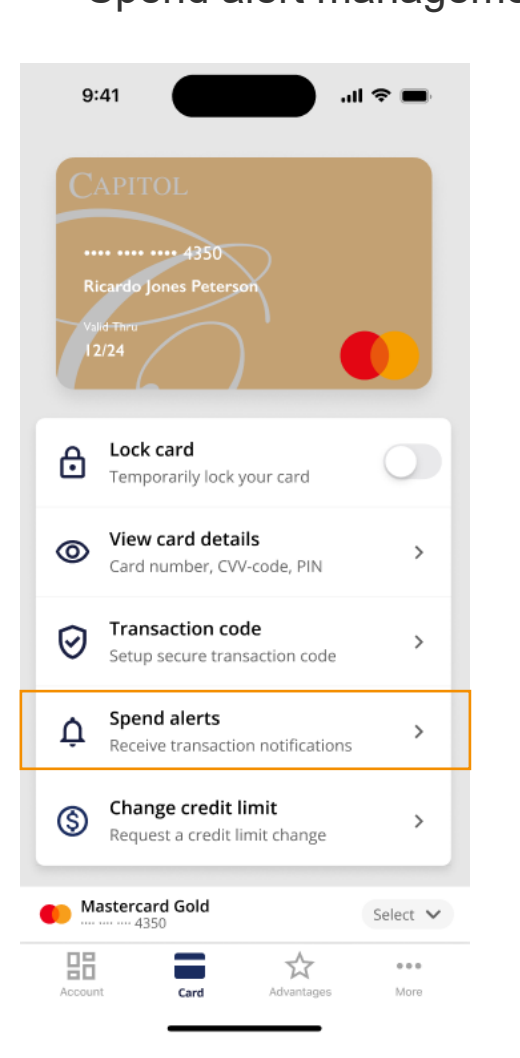

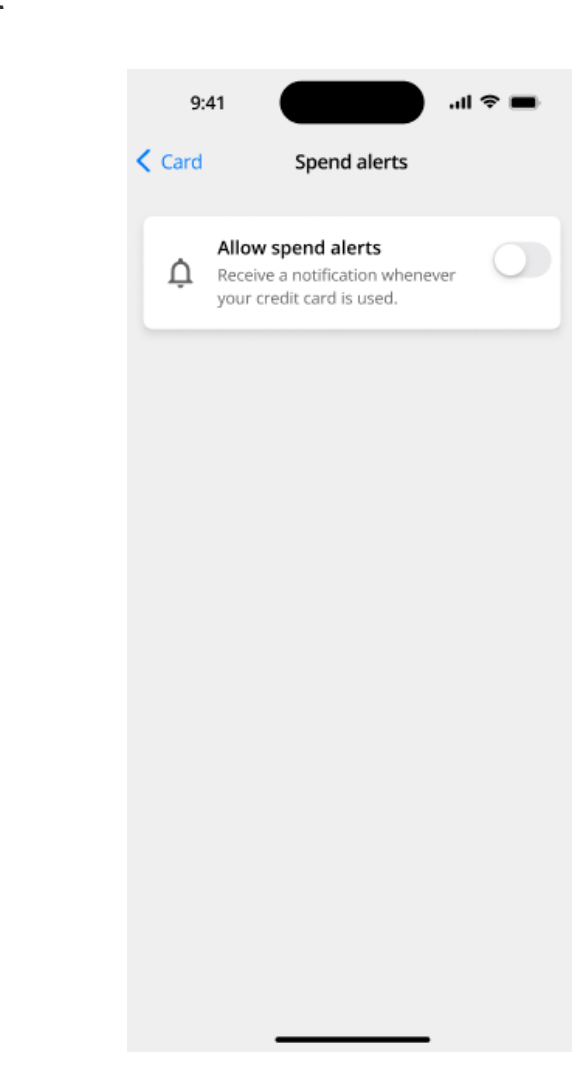

# **SCA ONLINE TRANSACTION CHALLENGE**

✓ SCA online transaction challenge initiated via push notification

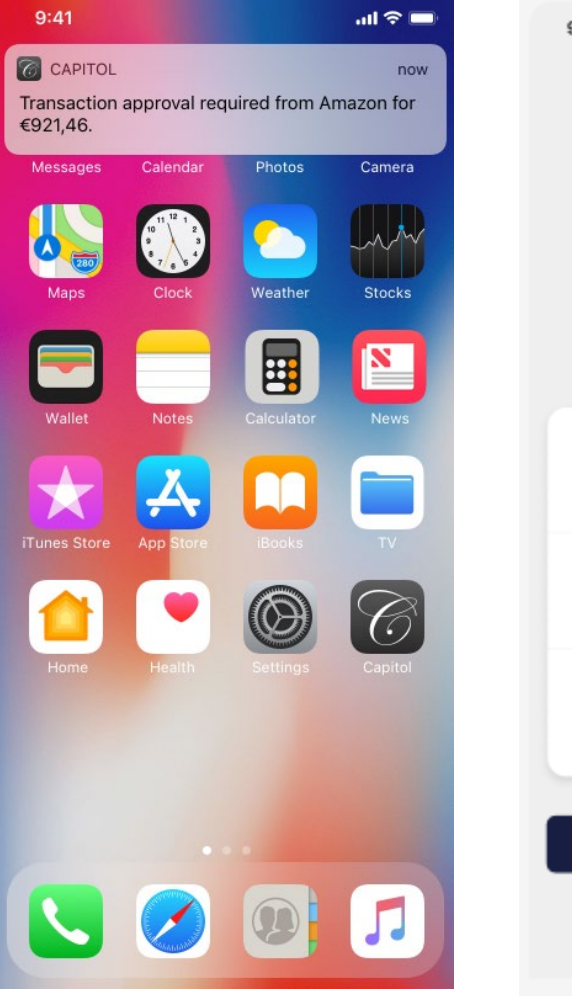

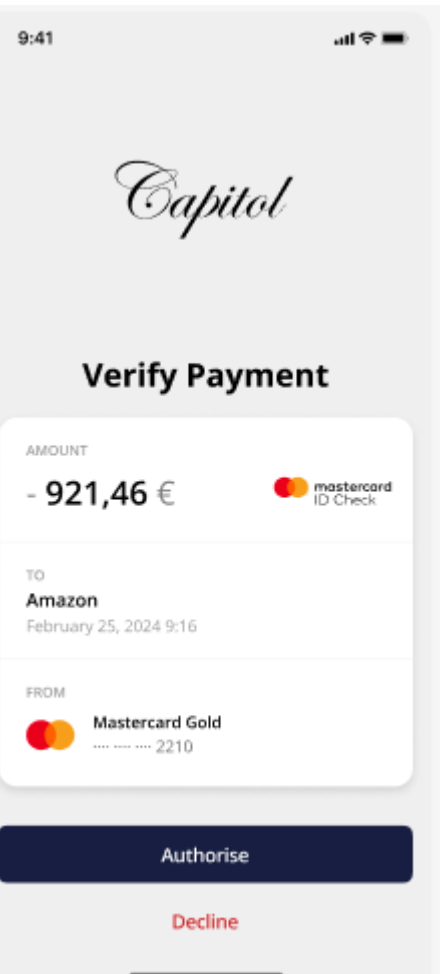

ADVANZIA BANK S.A.

#### **ADVANTAGES**

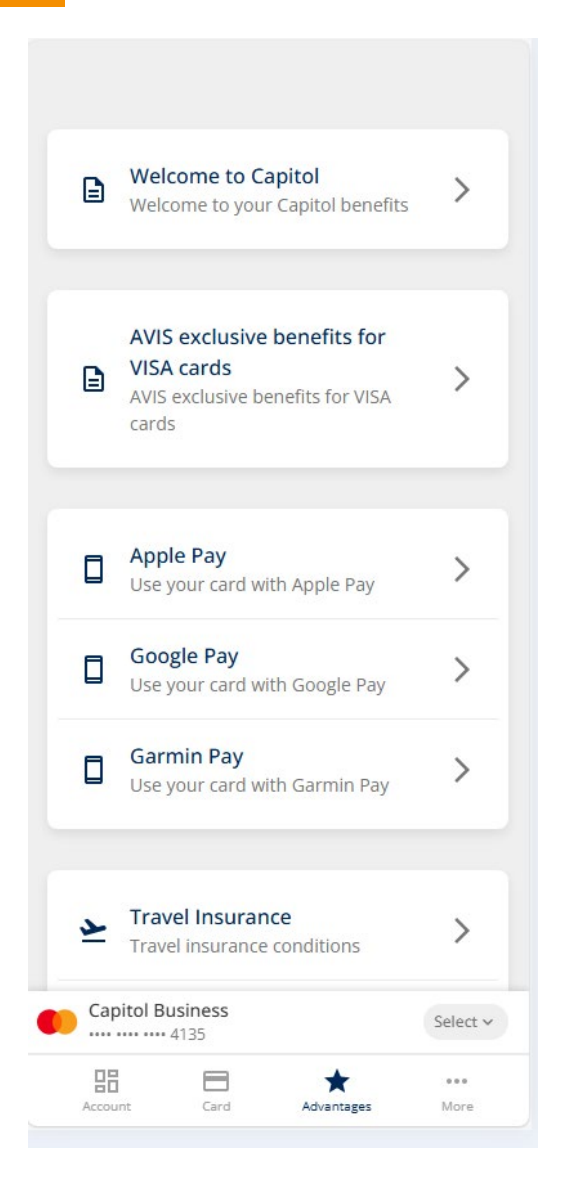

# **MORE MENU – USER PROFILE**

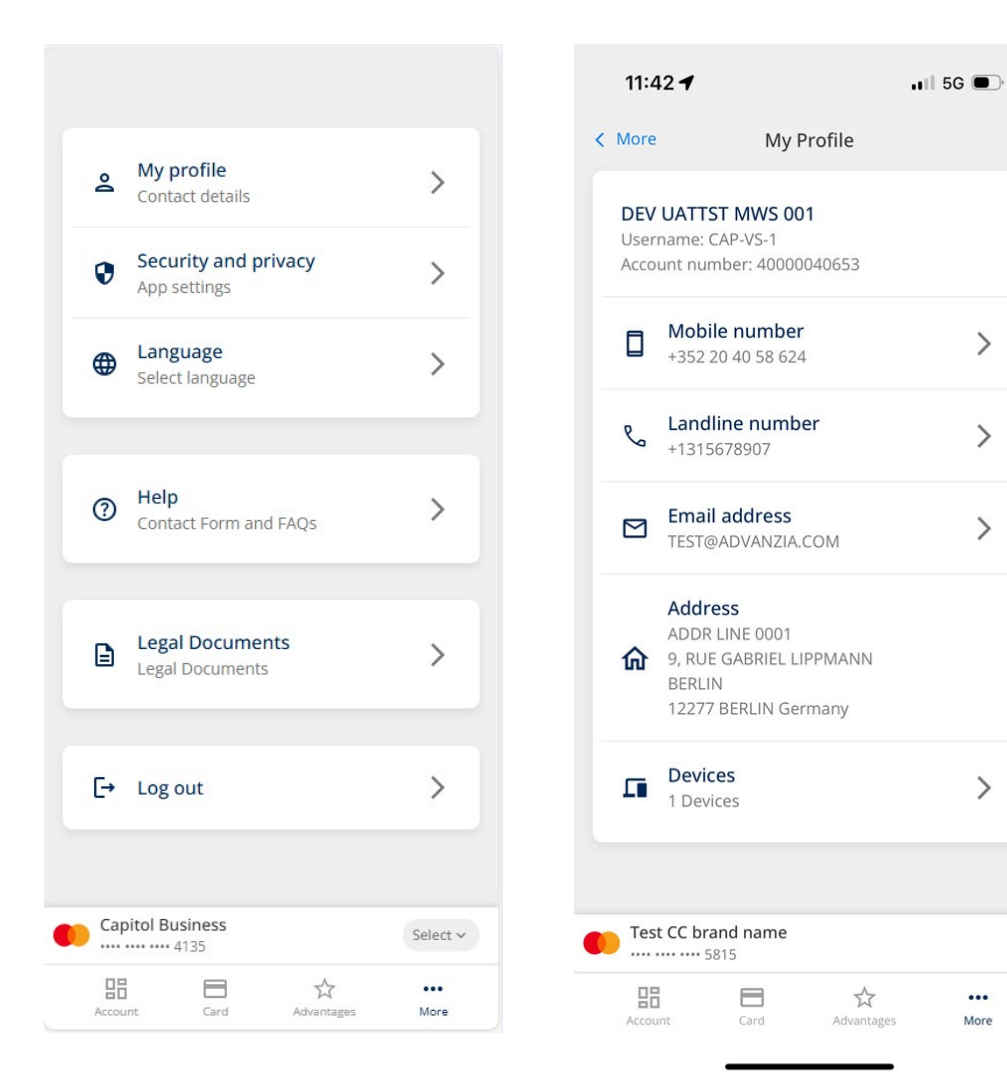

# **MORE MENU – SECURITY & PRIVACY**

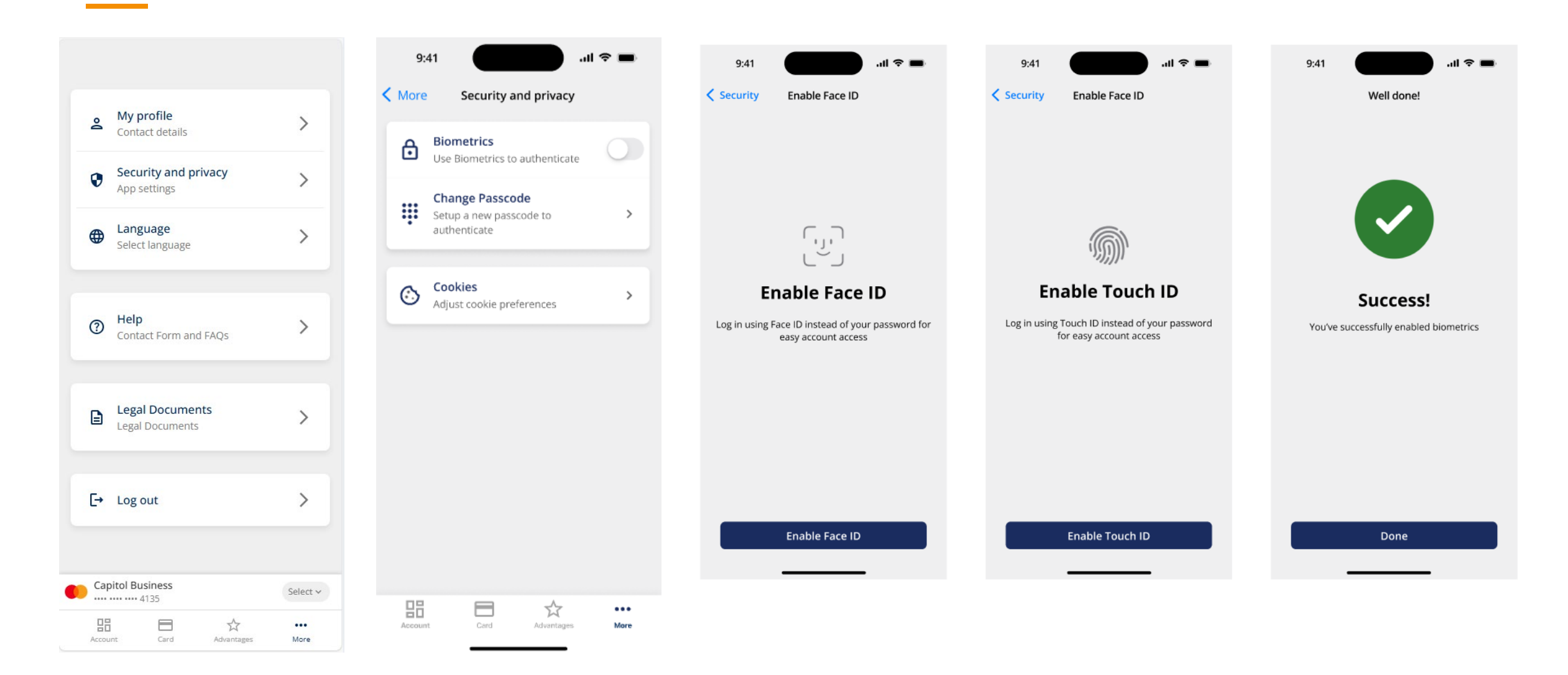

#### **MORE MENU – CHANGE PASSCODE**

|                                                                                                   | 11:52                                          | <b>.</b> ∎≣ 56 <b>92</b>                    | 11:52                                | •11 5G <b>92</b>                                      | 11:52                                | -11 5G 92                                       |
|---------------------------------------------------------------------------------------------------|------------------------------------------------|---------------------------------------------|--------------------------------------|-------------------------------------------------------|--------------------------------------|-------------------------------------------------|
|                                                                                                   | < Back                                         |                                             | < Back                               |                                                       | < Back                               |                                                 |
| <ul> <li>My profile<br/>Contact details</li> <li>Security and privacy<br/>App settings</li> </ul> | Choose<br>new pag                              | e your<br>sscode                            | Confirm                              | passcode                                              | What<br>current                      | is your<br>passcode?                            |
| Get Language                                                                                      | This passcode will b                           | be used to access                           | Please confirm you                   | ır new 4-digit passcode.                              | Your passcode is a 4-<br>used to log | digits identification code,<br>; in to your app |
| <ul> <li>Help<br/>Contact Form and FAQs</li> <li>Legal Documents<br/>Legal Documents</li> </ul>   | Your passcode cannot co<br>repeating numbers l | ontain consecutive or<br>like 1234 or 1111. | Your passcode cann<br>repeating numb | not contain consecutive or<br>ners like 1234 or 1111. |                                      |                                                 |
| [→ Log out     >       Capitol Business     Select ~                                              |                                                |                                             |                                      |                                                       |                                      |                                                 |

# **MORE MENU – LANGUAGE**

|     |                                      |             | < |
|-----|--------------------------------------|-------------|---|
| å   | My profile<br>Contact details        | >           |   |
| 0   | Security and privacy<br>App settings | >           |   |
| ۲   | Language<br>Select language          | >           |   |
|     |                                      |             |   |
| 0   | Help<br>Contact Form and FAQs        | >           |   |
|     | Legal Documents<br>Legal Documents   | >           |   |
| C→  | Log out                              | >           |   |
|     |                                      |             |   |
| Cap | <b>bitol Business</b><br>4135        | Select ~    |   |
|     | Int Card Advantages                  | •••<br>More |   |

| < More         | Language       |          |
|----------------|----------------|----------|
| English        |                | ~        |
| Español        |                |          |
| Deutsch        |                |          |
| Français       |                |          |
| Italiano       |                |          |
|                |                |          |
|                |                |          |
|                |                |          |
|                |                |          |
|                |                |          |
|                |                |          |
| Capitol Busine | 55             | Select v |
| 4135           |                | •••      |
| Account Ca     | ard Advantages | More     |

#### **MORE MENU**

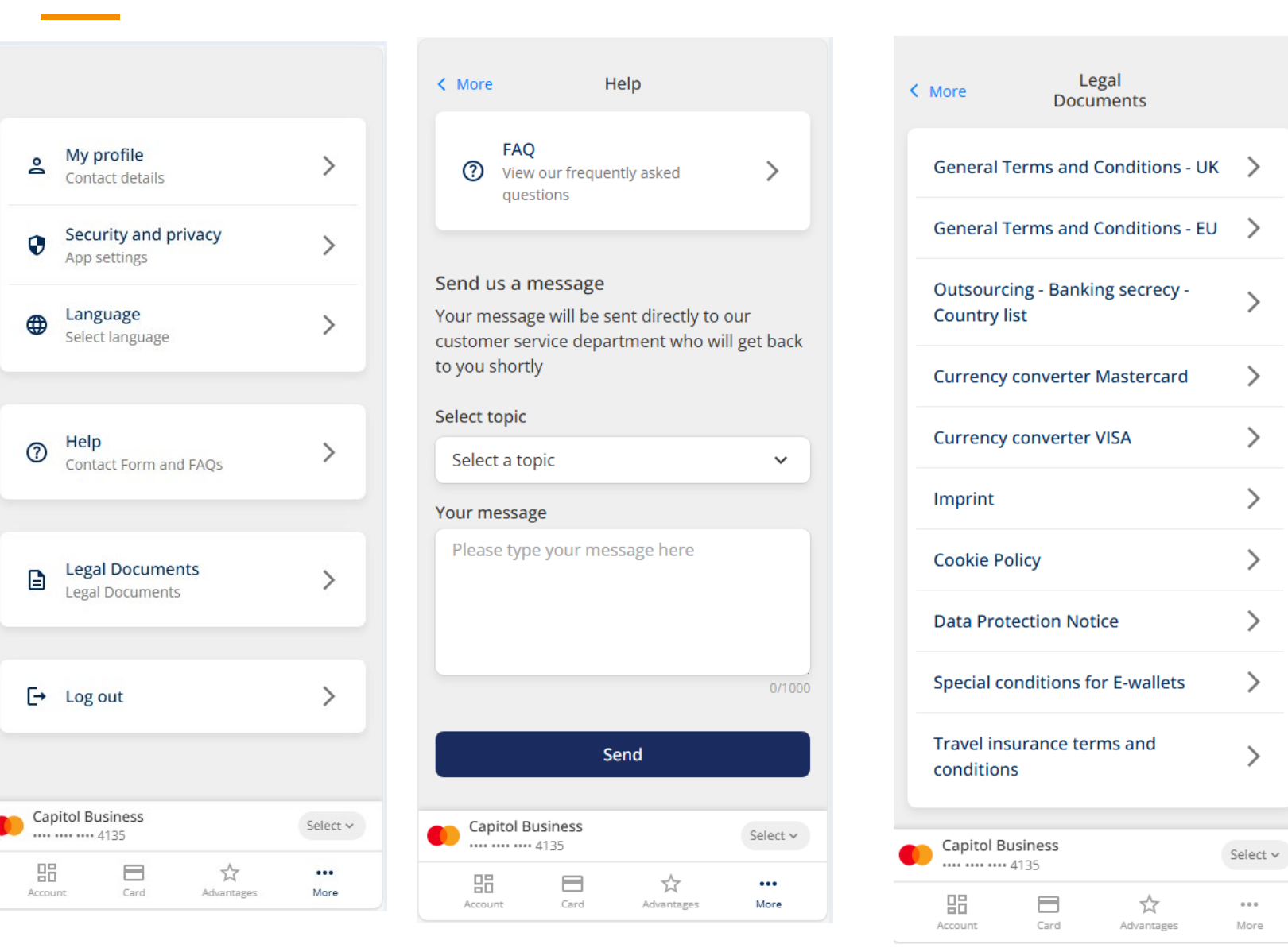